# Microsoft RADIUS での Cisco VPN 3000 コンセ ントレータの設定

## 内容

概要 前提条件 要件 使用するコンポーネント 表記法 Windows 2000およびWindows 2003でのRADIUSサーバのインストールと設定 RADIUSサーバのインストール IASを使用したMicrosoft Windows 2000 Serverの設定 IASを使用したMicrosoft Windows 2003 Serverの設定 RADIUS認証用のCisco VPN 3000コンセントレータの設定 確認 トラブルシュート WebVPN 認証の失敗 Active Directoryに対するユーザ認証の失敗 関連情報

## <u>概要</u>

Microsoft Internet Authentication Server (IAS)と Microsoft Commercial Internet System (MCIS 2.0)が現在利用できます。Microsoft RADIUSサーバは、ユーザデータベースにプライマリドメインコントローラのActive Directoryを使用するため、便利です。個別のデータベースを維持する必要がありません。また、ポイントツーポイントトンネリングプロトコル(PPTP)VPN 接続用に40 ビットおよび 128 ビットの暗号化をサポートしています。Microsoftのチェックリストを参照してください。ダイヤルアップとVPNアクセス用のIASの設定に関するドキュメントを参照してください。

## <u>前提条件</u>

### <u>要件</u>

このドキュメントに特有の要件はありません。

### <u>使用するコンポーネント</u>

このドキュメントの内容は、特定のソフトウェアやハードウェアのバージョンに限定されるもの ではありません。 ドキュメント表記の詳細については、『<u>シスコ テクニカル ティップスの表記法</u>』を参照してくだ さい。

## <u>Windows 2000およびWindows 2003でのRADIUSサーバのインス</u> <u>トールと設定</u>

### RADIUSサーバのインストール

RADIUSサーバ(IAS)がインストールされていない場合は、次の手順を実行してインストールします。RADIUSサーバがすでにインストールされている場合は、設定手順に進<u>みます</u>。

- 1. Windows Serverコンパクトディスクを挿入し、セットアッププログラムを開始します。
- 2. [アドオンコンポーネントのインストール]をクリックし、[Windowsコンポーネントの追加と 削除]をクリックします。
- [コンポーネント]で、[ネットワークサービス]をクリックし(チェックボックスをオンまたは オフにしない)、[詳細]をクリックします。
- 4. [Internet Authentication Service]をオンにし、[OK]をクリックします。
- 5. [next] をクリックします。

### IASを使用したMicrosoft Windows 2000 Serverの設定

RADIUSサーバ(IAS)を設定し、サービスを開始して、VPNコンセントレータでユーザを認証できるようにします。

- 1. Start > Programs > Administrative Tools > Internet Authentication Serviceの順に選択します。
- 2. [Internet Authentication Service]を右クリ**ックし、表示さ**れるサブメニュー**から** [Properties]をクリックします。
- [RADIUS]タブに移動して、ポートの設定を確認します。RADIUS認証およびRADIUSアカウ ンティングUser Datagram Protocol(UDP)ポートが、認証およびアカウンティングで指定さ れたデフォルト値(1812および1645、1813および1646)と異なる場合は、ポート設定を入 力します。完了したら、[OK] をクリックします。注:デフォルトのポートは変更しないで ください。認証またはアカウンティング要求に複数のポート設定を使用するには、カンマを 使用してポートを分割します。
- 4. [Clients] を右クリックし、[New Client] を選択して、VPNコンセントレータを認証、許可、 アカウンティング(AAA)クライアントとしてRADIUSサーバ(IAS)に追加します。注:2つの Cisco VPN 3000コンセントレータ間に冗長性が設定されている場合は、バックアップCisco VPN 3000コンセントレータもRADIUSクライアントとしてRADIUSサーバに追加する必要が あります。
- 5. フレンドリ名を入力し、[プロトコルRADIUS]を**選択します**。
- 6. 次のウィンドウで、IPアドレスまたはDNS名を使用してVPNコンセントレータを定義します。
- 7. [Client-Vendor]ス**クロール**バーから[Cisco]を選択します。
- 8. 共有秘密を入力します。**注:使用**する秘密を正確に*覚え*ておく必要があります。VPNコンセントレータを設定するには、次の情報が必要です。

#### 9. [Finish] をクリックします。

10. [Remote Access Policies]をダブルクリックし、ウィンドウの右側に表示されるポリシーを ダブルクリックします。注: IASをインストールした後、リモートアクセスポリシーがすで に存在している必要があります。Windows 2000では、ユーザアカウントおよびリモートア クセスポリシーのダイヤルインプロパティに基づいて許可が付与されます。リモートアク セスポリシーは、ネットワーク管理者が接続試行をより柔軟に承認できる一連の条件と接 続設定です。Windows 2000 Routing and Remote AccessサービスとWindows 2000 IASは 、どちらもリモートアクセスポリシーを使用して、接続試行を受け入れるか拒否するかを 決定します。どちらの場合も、リモートアクセスポリシーはローカルに保存されます。接 続試行の処理方法の詳細については、Windows 2000 IASのドキュメントを参照してくださ

| Allow access it d                                                  | al-in permission is enabled Properties                | 2     |  |  |
|--------------------------------------------------------------------|-------------------------------------------------------|-------|--|--|
| Settings                                                           |                                                       |       |  |  |
| Policy name:                                                       | Allow access if dial-in permission is enabled         | _     |  |  |
| Specify the con                                                    | ditions to match:                                     |       |  |  |
| Day-And-Time                                                       | Restrictions matches "Sun 00:00-24:00; Mon 00:00-24:0 | )0; 1 |  |  |
|                                                                    |                                                       |       |  |  |
|                                                                    |                                                       |       |  |  |
| •                                                                  |                                                       | Þ     |  |  |
| Add                                                                | Remove Edit                                           |       |  |  |
| lf a user mato                                                     | hes the conditions                                    |       |  |  |
| Grant rer                                                          | note access permission                                |       |  |  |
| C Denviren                                                         | note access permission                                |       |  |  |
| Access will be granted with the profile you specify, unless access |                                                       |       |  |  |
| is overrid                                                         | den on a per-user basis.                              |       |  |  |
|                                                                    | l                                                     |       |  |  |
| Edit Profile                                                       |                                                       |       |  |  |
|                                                                    |                                                       |       |  |  |
|                                                                    | OK Cancel App                                         | yly.  |  |  |
|                                                                    |                                                       |       |  |  |

- 11. [Grant remote access permission]**を選択し、[Edit Profile**]をクリックしてダイヤルインプロ パティを設定します。
- 12. [Authentication]タブで、認証に使用するプロトコルを選択します。[**Microsoft Encrypted** Authentication version 2]にチェックマークを付け、他のすべての認証プロトコルのチェッ クマークを外します。注:このダイヤルインプロファイルの設定は、VPN 3000コンセント レータ設定およびダイヤルインクライアントの設定と一致している必要があります。この 例では、PPTP暗号化のないMS-CHAPv2認証が使用されています。
- 13. [Encryption]タブで、[No Encryption only]をオンにします。

- 14. [OK]をクリックしてダイヤルインプロファイルを閉じ、[OK]をクリックしてリモートアク セスポリシーウィンドウを閉じます。
- 15. コンソール・ツリーで[Internet Authentication Service]を右クリックし、[Start Service]をク リックします。注: この機能を使用してサービスを停止することもできます。
- 16. 接続を許可するようにユーザを変更するには、次の手順を実行します。[コンソール] > [ス ナップインの追加と削除]を選択します。[Add]をクリックし、[Local Users and Groups]ス ナップインを選択します。[Add] をクリックします。[ローカルコンピュータ]を選択してく ださい[Finish]、[OK]の順にクリックします。
- 17. [ローカルユ**ーザーとグループ]を展開**し、左側のペイン**の[ユー**ザー]フォルダをクリックし ます。右側のペインで、アクセスを許可するユーザ(VPNユーザ)をダブルクリックしま す。
- 18. [Dial-in]タブに移動し、[Remote Access Permission (Dial-inまたはVPN)]で[Allow Access]を

| est Properties                                       |                   | ? : |
|------------------------------------------------------|-------------------|-----|
| General Member Of Profile Dial-in                    |                   |     |
| Remote Access Permission (Dial-in or VPN)            |                   |     |
| Allow access                                         |                   |     |
| C Deny access                                        |                   |     |
| C Control access through Remote Access               | Policy            |     |
| └── Verify Caller-ID:                                |                   |     |
| Callback Options                                     |                   |     |
| No Callback                                          |                   |     |
| C Set by Caller (Routing and Remote Acce             | ess Service only) |     |
| C Always Callback to:                                |                   |     |
| Assign a Static IP Address                           | * + +             |     |
| Apply Static Routes                                  |                   |     |
| Define routes to enable for this Dial-in connection. | Static Routes     |     |
| 8                                                    |                   |     |
|                                                      |                   |     |

選択します。

19. [Apply]をクリックして、[OK]をクリックして操作を完了します。必要に応じて、[Console Management]ウィンドウを閉じてセッションを保存できます。変更したユーザは、VPN Clientを使用してVPN Concentratorにアクセスできるようになります。IASサーバはユーザ 情報のみを認証することに注意してください。VPNコンセントレータは、引き続きグルー プ認証を行います。

IASを使用したMicrosoft Windows 2003 Serverの設定

IAS がインストールされた Microsoft Windows 2003 サーバを設定するには、次の手順を実行します。

**注:これらの**手順では、IASがすでにローカルマシンにインストールされていることを前提としています。まだインストールされていない場合は、Control Panel > Add/Remove Programs の順 に選択して、IAS を追加してください。

- [Administrative Tools] > [Internet Authentication Service]を選択して、[RADIUS Client]を右ク リックして、新しいRADIUSクライアントを追加します。クライアント情報を入力したら、 OK をクリックします。
- 2. フレンドリ名を入力します。
- 次のウィンドウで、IPアドレスまたはDNS名を使用してVPNコンセントレータを定義します。
- 4. [Client-Vendor]スクロールバーから[Cisco]を選択します。
- 5. 共有秘密を入力します。**注:使用**する秘密を正確に*覚え*ておく必要があります。VPNコンセントレータを設定するには、次の情報が必要です。
- 6. [OK] をクリックして完了します。
- 7. [Remote Access Policies]**に移動**し、[**Connections to Other Access Servers**]を右クリックし、 【Properties]を選択**します**。
- 8. [Grant remote access permission]を選択し、[Edit Profile]をクリックしてダイヤルインプロ パティを設定します。
- [Authentication]タブで、認証に使用するプロトコルを選択します。[Microsoft Encrypted Authentication version 2]にチェックマークを付け、他のすべての認証プロトコルのチェック マークを外します。注:このダイヤルインプロファイルの設定は、VPN 3000コンセントレ ータ設定およびダイヤルインクライアントの設定と一致している必要があります。この例で は、PPTP暗号化のないMS-CHAPv2認証が使用されています。
- 10. [Encryption]タブで、[**No Encryption** only]をオンにします。
- 11. 完了したら、[OK] をクリックします。

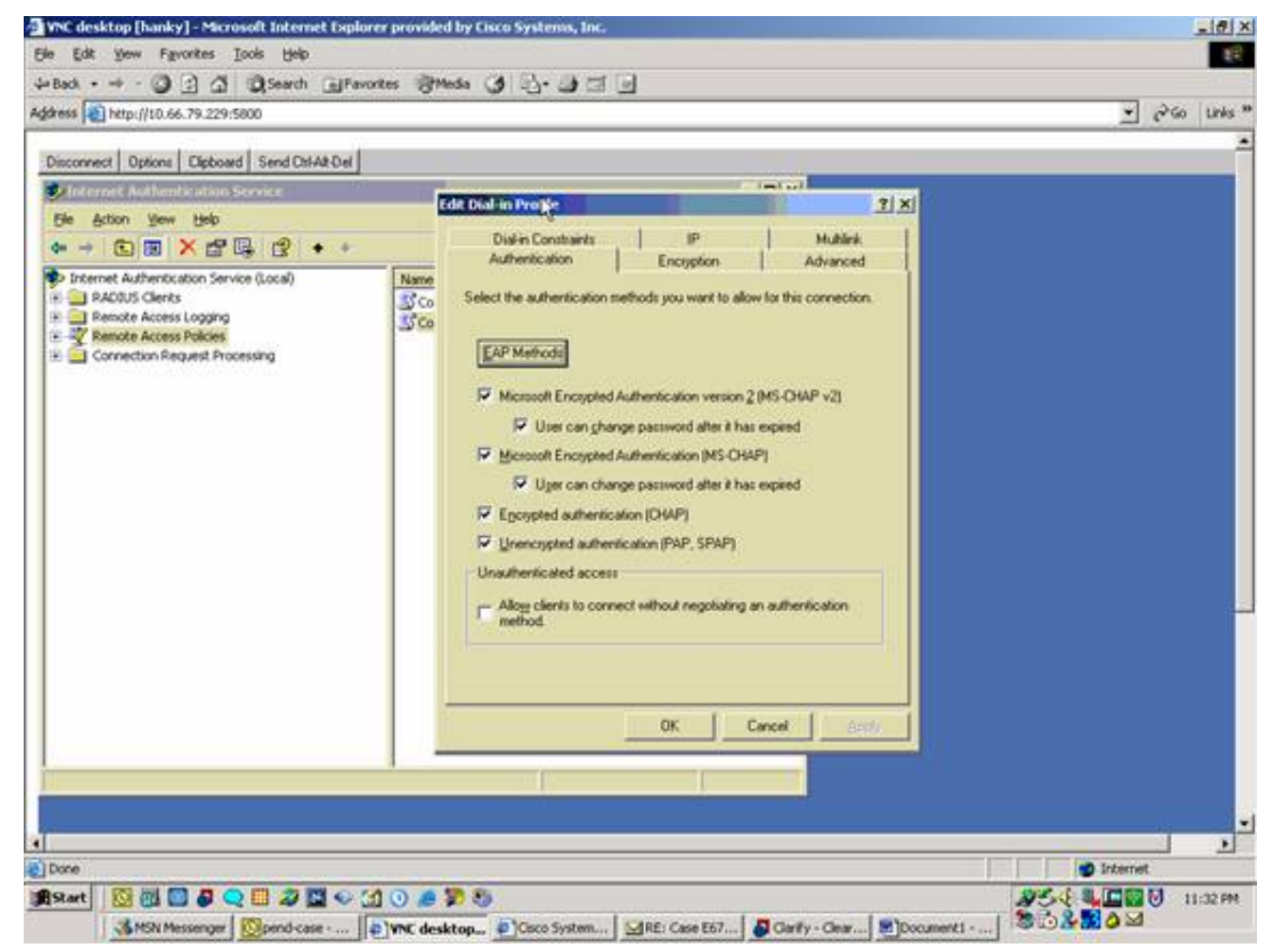

- 12. コンソール・ツリーで[Internet Authentication Service]を右クリックし、[Start Service]をク リックします。注:この機能を使用して、サービスを停止することもできます。
- 13. [Administrative Tools] > [Computer Management] > [System Tools] > [Local Users and Groups]の順に選択し、[Users]を右クリックし、[New Users]を選択してローカルコンピュ ータアカウントにユーザを追加します。
- 14. シスコパスワード「vpnpassword」を持つユーザを追加し、このプロファイル情報を確認 します。General タブで、User Must Change Password のオプションではなく、**Password Never Expired** のオプションが選択されていることを確認します。[ダイヤルイン]タブで、 [アクセスを許可する]オプションを選択します(ま**たは、既定の設定**の[リモートアクセスポ リシーによるコントロールアクセス]のままにします)。完了したら、[OK] をクリックしま す。

| C desktop [hanky] - Microsoft In                                                                                                    | ternet Explorer provided by Cisco Systems, Inc.                                                                                                    |                                                    |
|----------------------------------------------------------------------------------------------------|----------------------------------------------------------------------------------------------------|----------------------------------------------------|
| Edit Yew Favorites Tools                                                                                                    | de la companya de la companya de la companya de la companya de la companya de la companya de la companya de la                                                                                                    |                                                    |
| 4 • • • • • • • • • • • • • •                                                                                                    | rch 교Favorites 영Media 🧭 친· 내 그 🗍                                                                                                    | 17 Interview                                       |
| Inter: [10.66.79.229:5800<br>connect ] copourt ] copourt ] certain [10.66.79.229:5800                                                                                                    | COMMON 1                                                                                                    | T Groo Li                                          |
| Computer<br>Store<br>Store | Sco Properties 2 ( X)   General Member DI Profile Environment Sessions   Remote control Terminal Services Profile Did/in   Remote Access Permission (Did/in or VPN) Alog access unit for gat   Perry access Provide Did/in   Verify Caler ID Calback Options dor's access   Calback Options No (palback) Set by Caler (Routing and Remote Access Service only)   Ansign a Static IP Address Ansign a Static IP Address Define southers to enable for this Dia/in connection.   OK Cancel Set V | inistering the the the the the the the the the the |
| *                                                                                                    |                                                                                                    | C Internet                                         |
| ane<br>Kart   🔯 👰 🔯 🧔 💭 🗸                                                                                                    |                                                                                                    |                                                    |

# RADIUS認証用のCisco VPN 3000コンセントレータの設定

RADIUS認証用にCisco VPN 3000コンセントレータを設定するには、次の手順を実行します。

1. WebブラウザでVPNコンセントレータに接続し、左側のフレームメニューから**Configuration** > System > Servers > Authenticationの順に選択します。

| Configuration   System   Servers   Authentication                                                                                                    |                                        |  |  |  |
|----------------------------------------------------------------------------------------------------|----------------------------------------|--|--|--|
|                                                                                                    | Save Needed                            |  |  |  |
| This section lets you configure parameters for servers that authenticate users.<br>You should have a properly configured RADIUS, NT Domain, SDI or Kerberos/Acti | ive Directory server to access, or you |  |  |  |
| can configure the internal server and add users to the internal database.                                                                                        |                                        |  |  |  |
| Click the Add button to add a server, or select a server and click Modify, Delete, Move, or Test.                                                                |                                        |  |  |  |
| Authentication                                                                                                    |                                        |  |  |  |
| Servers Actions                                                                                                    |                                        |  |  |  |
| -Empty- Add                                                                                                    |                                        |  |  |  |
| Modify                                                                                                    |                                        |  |  |  |
| Delete                                                                                                    |                                        |  |  |  |
| Move Up                                                                                                    |                                        |  |  |  |
| Move Down                                                                                                    |                                        |  |  |  |
| Test                                                                                                    |                                        |  |  |  |

 [Add]をクリックし、これらの設定を構成します。サーバタイプ= RADIUS認証サーバ= RADIUSサーバ(IAS)のIPアドレスまたはホスト名サーバポート=0(0=デフォルト =1645)サーバシークレット=「RADIUSサーバの設定」のセクションのステップ8と同じで

| <u>す。</u>                                               |                                                                                                    |  |  |  |
|---------------------------------------------------------|----------------------------------------------------------------------------------------------------|--|--|--|
| Configuration   System   Servers   Authentication   Add |                                                                                                    |  |  |  |
| Configure and add a user authentication server.         |                                                                                                    |  |  |  |
| Server Type RADIUS                                      | Selecting <i>Internal Server</i> will let you add users to the internal user<br>database. If you are using RADIUS authentication or do not require an<br>additional authorization check, do not configure an authorization server. |  |  |  |
| Authentication<br>Server                                | Enter IP address or hostname.                                                                                                    |  |  |  |
| Used For User Authentication 💌                          | Select the operation(s) for which this RADIUS server will be used.                                                                                                    |  |  |  |
| Server Port 0                                           | Enter 0 for default port (1645).                                                                                                    |  |  |  |
| Timeout 4                                               | Enter the timeout for this server (seconds).                                                                                                    |  |  |  |
| Retries 2                                               | Enter the number of retries for this server.                                                                                                    |  |  |  |
| Server Secret                                           | Enter the RADIUS server secret.                                                                                                    |  |  |  |
| Verify                                                  | Re-enter the secret.                                                                                                    |  |  |  |
| Add Cancel                                              |                                                                                                    |  |  |  |

- 3. [Add]をクリックして、実行コンフィギュレーションに変更を追加します。
- 4. [Add]をクリックし、[Server Type]に[Internal Server]を選択し、[Apply]をクリックします。 IPsecグループを設定するには、後で必要になります([Server Type] = [Internal Server]のみ

| Configuration   System   Servers   Authentication   Add                                                     |
|----------------------------------------------------------------------------------------------------|
| Configure and add a user authentication server.                                                             |
| Server Type Internal Server Selecting Internal Server will let you add users to the internal user database. |
| Apply Cancel                                                                                                |
|                                                                                                    |
|                                                                                                    |

5. PPTPユーザまたはVPN Clientユーザ用にVPNコンセントレータを設定します。 **PPTP**PPTPユーザを設定するには、次の手順を実行します。[**Configuration**] > [User **Management] > [Base Group]の順に選択**し、[**PPTP/L2TP]タブをクリック**します。 [**MSCHAPv2**]を選択し、[PPTP Authentication Protocols]セクションの他の認証プロトコルの チェックを外します。

| Configuration   User Management   Base Group                         |                                                            |                                                                                                    |  |  |  |
|----------------------------------------------------------------------|------------------------------------------------------------|----------------------------------------------------------------------------------------------------|--|--|--|
| General IPSec Client Config Client FW HW Client PPTP/L2TP WebVPN NAC |                                                            |                                                                                                    |  |  |  |
|                                                                      | PPTP/L2TP Parameters                                       |                                                                                                    |  |  |  |
| Attribute                                                            | Value                                                      | Description                                                                                                    |  |  |  |
| Use Client Address                                                   |                                                            | Check to accept and use an IP address received from the client.                                                                                                    |  |  |  |
| PPTP<br>Authentication<br>Protocols                                  | □ PAP<br>□ CHAP<br>□ MSCHAPv1<br>□ MSCHAPv2<br>□ EAP Prozy | Check the authentication protocols allowed. Refer to the online help for authentication protocol dependencies. Unchecking <i>all</i> options means that <i>no</i> authentication is required. |  |  |  |
| PPTP Encryption                                                      | □ Required<br>□ Require Stateless<br>☑ 40-bit ☑ 128-bit    | Select the allowed encryption methods for PPTP connections for this group.                                                                                                    |  |  |  |
| PPTP Compression                                                     |                                                            | Check to enable MPPC compression for PPTP connections for this group.                                                                                                    |  |  |  |
| L2TP<br>Authentication<br>Protocols                                  | □ PAP<br>I CHAP<br>I MSCHAPv1<br>□ MSCHAPv2<br>□ EAP Proxy | Check the authentication protocols allowed. Refer to the online help for authentication protocol dependencies. Unchecking <i>all</i> options means that <i>no</i> authentication is required. |  |  |  |
| L2 TP Encryption                                                     | □ Required<br>□ Require Stateless<br>☑ 40-bit ☑ 128-bit    | Select the allowed encryption methods for L2TP connections for this group.                                                                                                    |  |  |  |
| L2TP Compression                                                     |                                                            | Check to enable MPPC compression for L2TP connections for this group.                                                                                                    |  |  |  |
| Apply Cancel                                                         | 1                                                          |                                                                                                    |  |  |  |

ページ下部の[Apply]をクリックして、実行コンフィギュレーションに変更を追加します。 PPTPユーザが接続すると、RADIUSサーバ(IAS)によって認証されます。VPN クライアント VPN Clientユーザ用に設定するには、次の手順を実行します。[Configuration] > [User Management] > [Groups]を選択し、[Add]をクリックして新しいグループを追加します。

| Configuration   User Management   Groups                                                             |                |                         | Save Needed 🚽 |  |
|----------------------------------------------------------------------------------------------------|----------------|-------------------------|---------------|--|
| This section lets you configure groups. A group is a collection of users treated as a single entity. |                |                         |               |  |
| other group parameters, select a group and click the appropriate button.                             |                |                         |               |  |
| Actions                                                                                              | Current Groups | Modify                  |               |  |
|                                                                                                    | —Empty—        | Authentication Servers  |               |  |
|                                                                                                    |                | Authorization Servers   |               |  |
| Add Group                                                                                            |                | Accounting Servers      |               |  |
| Modify Group<br>Delete Group                                                                         |                | Address Pools           |               |  |
|                                                                                                    |                | Client Update           |               |  |
|                                                                                                    |                | Bandwidth Assignment    |               |  |
|                                                                                                    |                | WebVPN Servers and URLs |               |  |
|                                                                                                    |                | WebVPN Port Forwarding  |               |  |

グループ名(IPsecUsersなど)とパスワードを入力します。

Configuration | User Management | Groups | Add

This section lets you add a group. Check the **Inherit?** box to set a field that you want to default to the base group value. Uncheck the **Inherit?** box and enter a new value to override base group values.

Identity General IPSec Client Config Client FW HW Client PPTP/L2TP WebVPN NAC

| Identity Parameters |            |                                                                                                    |  |
|---------------------|------------|----------------------------------------------------------------------------------------------------|--|
| Attribute           | Value      | Description                                                                                                    |  |
| Group<br>Name       | IPSecUsers | Enter a unique name for the group.                                                                                                    |  |
| Password            | •••••      | Enter the password for the group.                                                                                                    |  |
| Verify              | •••••      | Verify the group's password.                                                                                                    |  |
| Туре                | Internal 💌 | External groups are configured on an external authentication server (e.g. RADIUS).<br>Internal groups are configured on the VPN 3000 Concentrator's Internal Database. |  |
| Add                 | Cancel     |                                                                                                    |  |

### このパスワードは、トンネルネゴシエーションの事前共有キーとして使用されます。 [IPSec]タブに移動し、[Authentication]を[**RADIUS**]に設定**します**。

| Configuration   Administration   Monito |                 |   |                                                                                                    | toning |
|-----------------------------------------|-----------------|---|----------------------------------------------------------------------------------------------------|--------|
|                                         |                 |   | below as needed.                                                                                                    | -      |
| Remote Access Parameters                |                 |   |                                                                                                    |        |
| Group Lock                              |                 | 2 | Lock users into this group.                                                                                                    |        |
| Authentication                          | RADIUS          |   | Select the authentication method for members<br>of this group. This parameter does not apply<br>to <b>Individual User Authentication</b> .                                                           |        |
| Authorization<br>Type                   | None 💌          | শ | If members of this group need authorization in<br>addition to authentication, select an<br>authorization method. If you configure this<br>field, you must also configure an<br>Authorization Server. |        |
| Authorization<br>Required               |                 | V | Check to require successful authorization.                                                                                                    |        |
| DN Field                                | CN otherwise OU | থ | For certificate-based users, select the subject<br>Distinguished Name (DN) field that is used as<br>the username. This field is used for user<br>Authorization.                                      |        |
| IPComp                                  | None 💌          | R | Select the method of IP Compression for<br>members of this group.                                                                                                    |        |
| Reauthentication<br>on Rekey            |                 | 2 | Check to reauthenticate the user on an IKE<br>(Phase-1) rekey.                                                                                                    |        |
|                                         |                 |   | Dennit or depre MDN Clients according to                                                                                                    | -      |

これにより、RADIUS認証サーバ経由でIPsecクライアントを認証できます。ページ下部の [Add]をクリックして、実行コンフィギュレーションに変更を追加します。これで、IPsecク ライアントが接続し、設定したグループを使用すると、RADIUSサーバによって認証されま す。

## 確認

現在、この設定に使用できる確認手順はありません。

<u>トラブルシュート</u>

### <u>WebVPN 認証の失敗</u>

このセクションでは、設定のトラブルシューティングに役立つ情報を説明します。

問題:WebVPNユーザはRADIUSサーバに対して認証できませんが、VPNコンセントレータのローカルデータベースで正常に認証できます。「Login failed」などのエラーと、このメッ

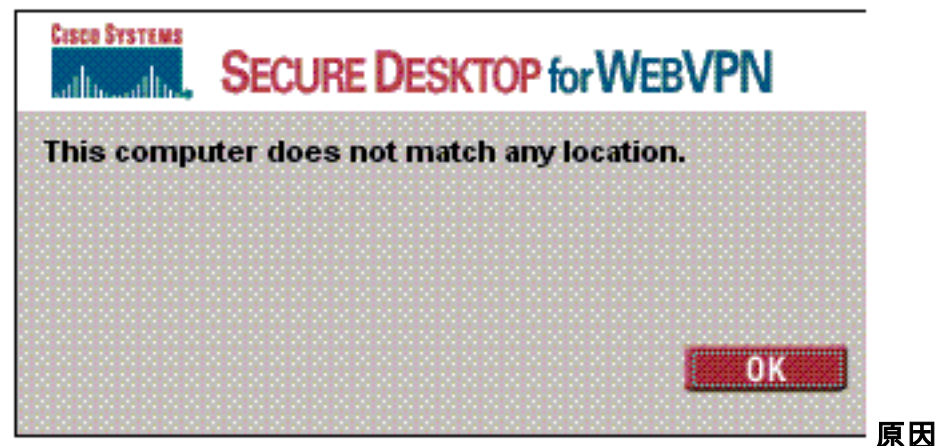

セージが表示されます。

:このような問題は、コンセントレータの内部データベース以外のデータベースが使用され ている場合によく発生します。WebVPNユーザは、コンセントレータに最初に接続するとき にベースグループをヒットし、デフォルトの認証方式を使用する必要があります。この方法 は、コンセントレータの内部データベースに設定され、設定されたRADIUSまたはその他の サーバではないことがよくあります。ソリューション:WebVPNユーザが認証すると、コン セントレータは[Configuration] > [System] > [Servers] > [Authentication]で定義されたサーバの リストを確認し、上位のサーバを使用します。WebVPN ユーザを認証するサーバを必ずこの リストの最初に移動してください。たとえば、RADIUS を認証方式にする場合は、認証を処 理するためにリストの一番上に RADIUS サーバを移動する必要があります。注:WebVPNユ ーザが最初にベースグループにヒットしたからといって、ベースグループに限定されている わけではありません。コンセントレータで追加のWebVPNグループを設定でき、RADIUSサ ーバによってユーザに割り当てることができます。RADIUSサーバには、OU=groupnameと いう属性25が設定されています。詳細については、「RADIUS サーバを使用した VPN 3000 コンセントレータ グループへのユーザのロック」を参照してください。

#### Active Directoryに対するユーザ認証の失敗

Active Directoryサーバで、失敗したユーザの[User Properties]の[Account]タブに、次のチェック ボックスが表示されます。

#### [x]事前認証は不要

このチェックボックスがオフの場合は、オンにして、このユーザに対して再度認証を試みます。

## <u>関連情報</u>

- <u>Cisco VPN 3000 シリーズ コンセントレータ</u>
- <u>Cisco VPN 3002 Hardware Client</u>
- <u>IPSec ネゴシエーション/IKE プロトコル</u>
- <u>RADIUS(Remote Authentication Dial-In User Service)に関するサポートページ</u>
- <u>Remote Authentication Dial-In User Service (RADIUS)</u>

・<u>テクニカル サポートとドキュメント – Cisco Systems</u>